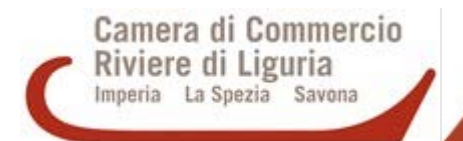

# PRATICA TELEMATICA PER LA RICHIESTA DI CONTRIBUTI

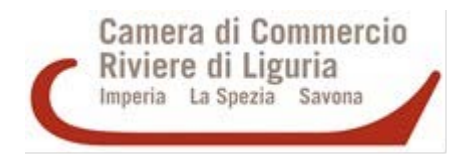

## Contratto Telemaco

Per avere accesso alla procedura telematica per la richiesta contributi è necessario disporre di:

- **contratto Telemaco** che permette l'accesso allo sportello pratiche di Telemaco
- **firma digitale**, al fine di poter firmare digitalmente la pratica (tutti i modelli della domanda devono essere firmati)

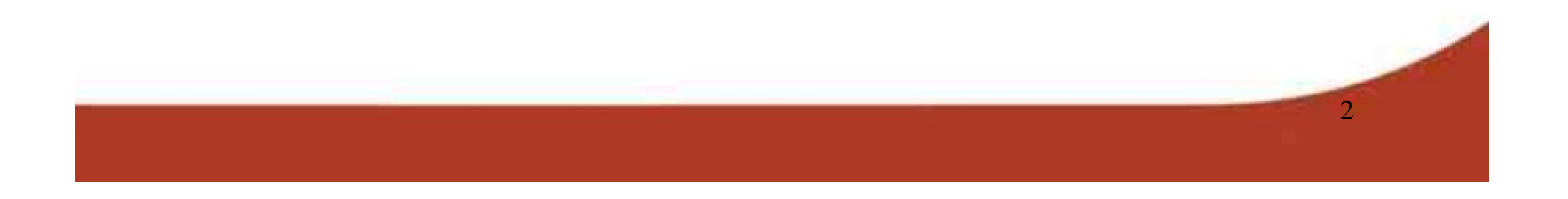

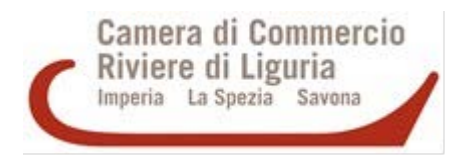

# Contratto Telemaco

La registrazione al servizio è gratuita, senza canoni o costi fissi.

Per ottenere l'abilitazione dal sistema Telemaco è necessario: - collegarsi al sito www.registroimprese.it; cliccare sulla sezione che permette la registrazione di un nuovo utente – pulsante "registrati";

- indicare i dati anagrafici;

- scegliere il servizio: INVIO PRATICHE

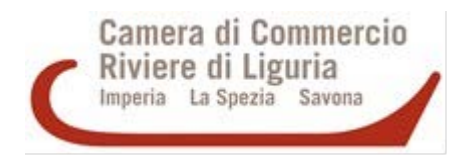

# Contratto Telemaco

L'attivazione del servizio Telemaco Invio Pratiche (comprende automaticamente la consultazione+richiesta Certificati), indispensabile per le richieste di contributo, comporta l'invio della proposta scegliendo fra due canali:

online, con la propria firma digitale al termine della registrazione;
 via fax al numero 199-724688 del modulo precompilato,
 con la propria firma autografa.

Ricevuta la **e-mail di conferma** con le credenziali per l'accesso si può utilizzare il programma. Durante il 1<sup>^</sup> accesso, l'utente viene guidato al completamento della fase di registrazione dei dati.

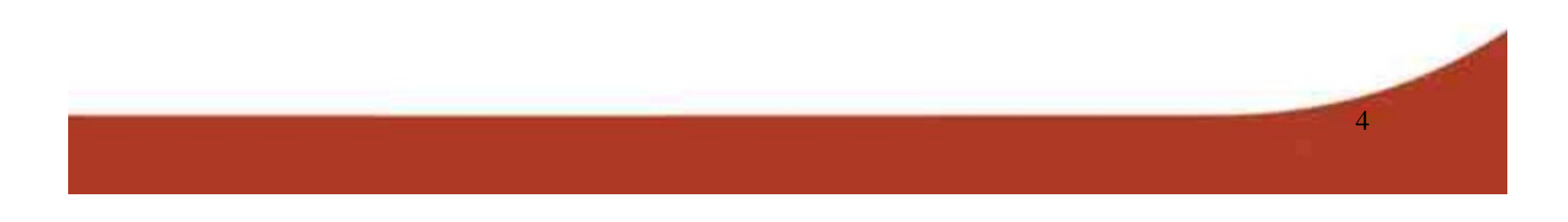

# Firma digitale

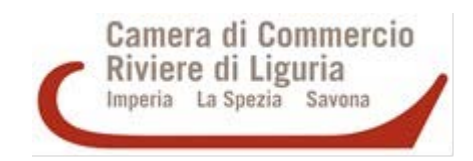

E' necessario disporre di:

- un dispositivo di firma digitale (smart card o token usb),
- del software per apporre la firma digitale; nel caso di <u>smart card</u> è necessario essere dotati di uno specifico programma mentre la <u>chiavetta usb</u> contiene già al suo interno il software.

Per richiedere il dispositivo di firma digitale fare riferimento alle informazioni pubblicate sul sito Internet www.rivlig.camcom.gov.it Percorso: Home page > Firma digitale - CNS (Carta Nazionale dei Servizi)

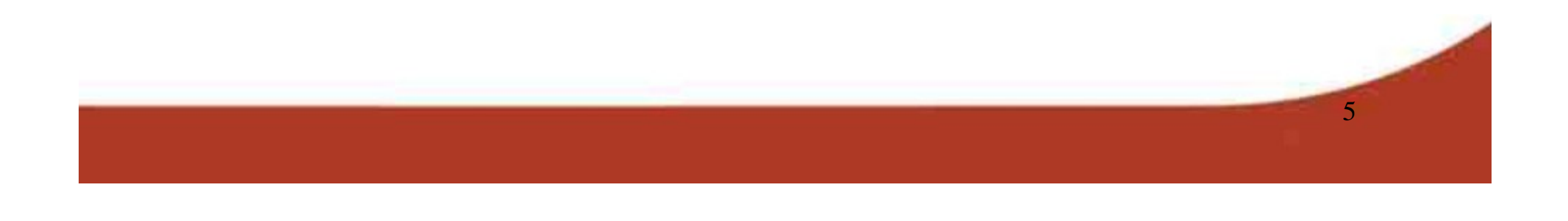

# Invio della pratica mediante un soggetto PRESENTATORE ESTERNO

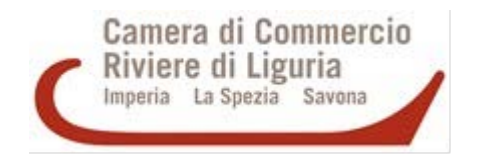

Nel caso in cui l'impresa non abbia la convenzione Telemaco, può incaricare un soggetto presentatore (es. associazione di categoria, commercialista, altro professionista) delegandolo alla presentazione dell'istanza di contributo e al pagamento dell'imposta di bollo mediante il borsellino elettronico prepagato.

In tale caso, il PRESENTATORE deve essere indicato nel modello base e deve firmare digitalmente il modello base da inviare unitamente agli altri documenti (modulo domanda, allegati, ecc.) che devono essere firmati digitalmente dal legale rappresentante o titolare dell'impresa

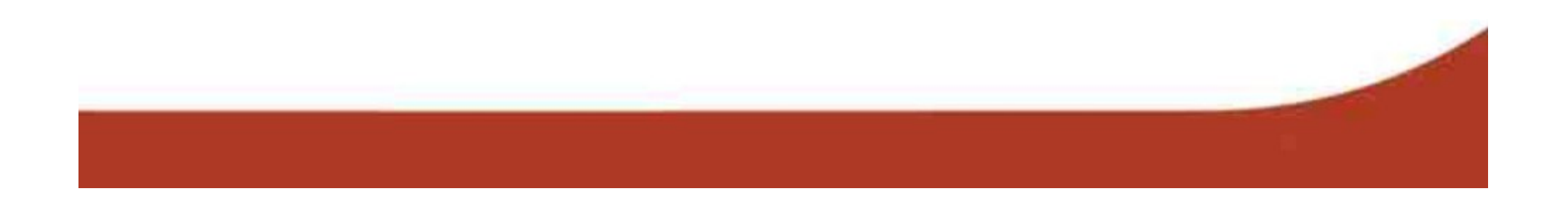

PROCEDURA PER LA PREDISPOSIZIONE E L'INVIO DELLA PRATICA TELEMATICA

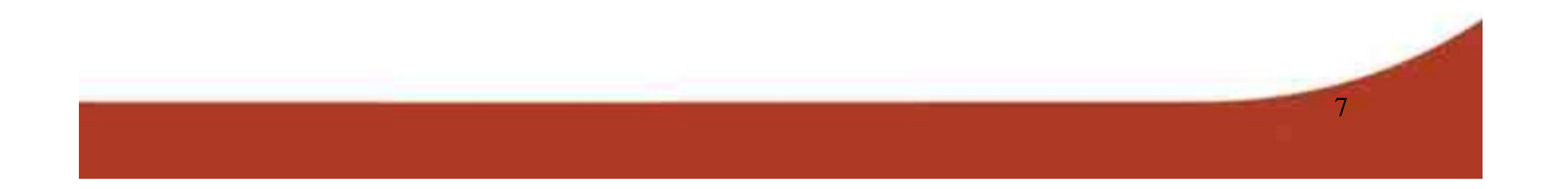

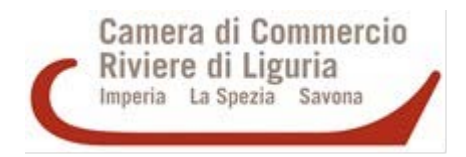

Tutti gli utenti in possesso di user e password possono accedere a Telemaco per configurare l'applicativo ed inviare le Pratiche in modalità telematica.

- 1. Collegarsi al sito www.registroimprese.it
- 2. Cliccare su AREA UTENTE ed effettuare la LOGIN
- 3. Digitare user-id e pw
- Cliccare su Sportello pratiche / Servizi e-gov / Contributi alle imprese

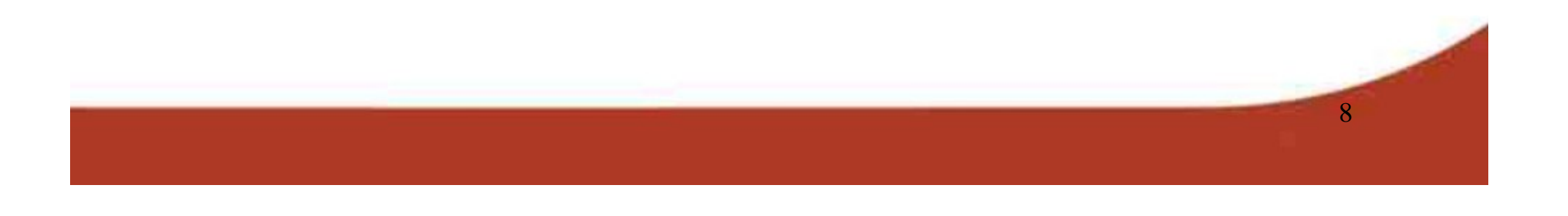

| RICERCA IMPRESE PERSONE                                      |   |
|--------------------------------------------------------------|---|
| RICERCA IMPRESE PERSONE                                      |   |
|                                                              | Ρ |
| I prospetti sono disponibili nei formati HTML e PDF<br>Video |   |

Dal 3 marzo 2020 entrerà in vigore un aggiornamento delle condizioni generali del servizio Telemaco: accedi alla tua Area Utente per prenderne visione. Potrai continuare ad utilizzare il servizio con le stesse funzionalità e senza alcun costo aggiuntivo.

Ti ricordiamo che potrai disattivare il servizio in qualsiasi momento e senza oneri.

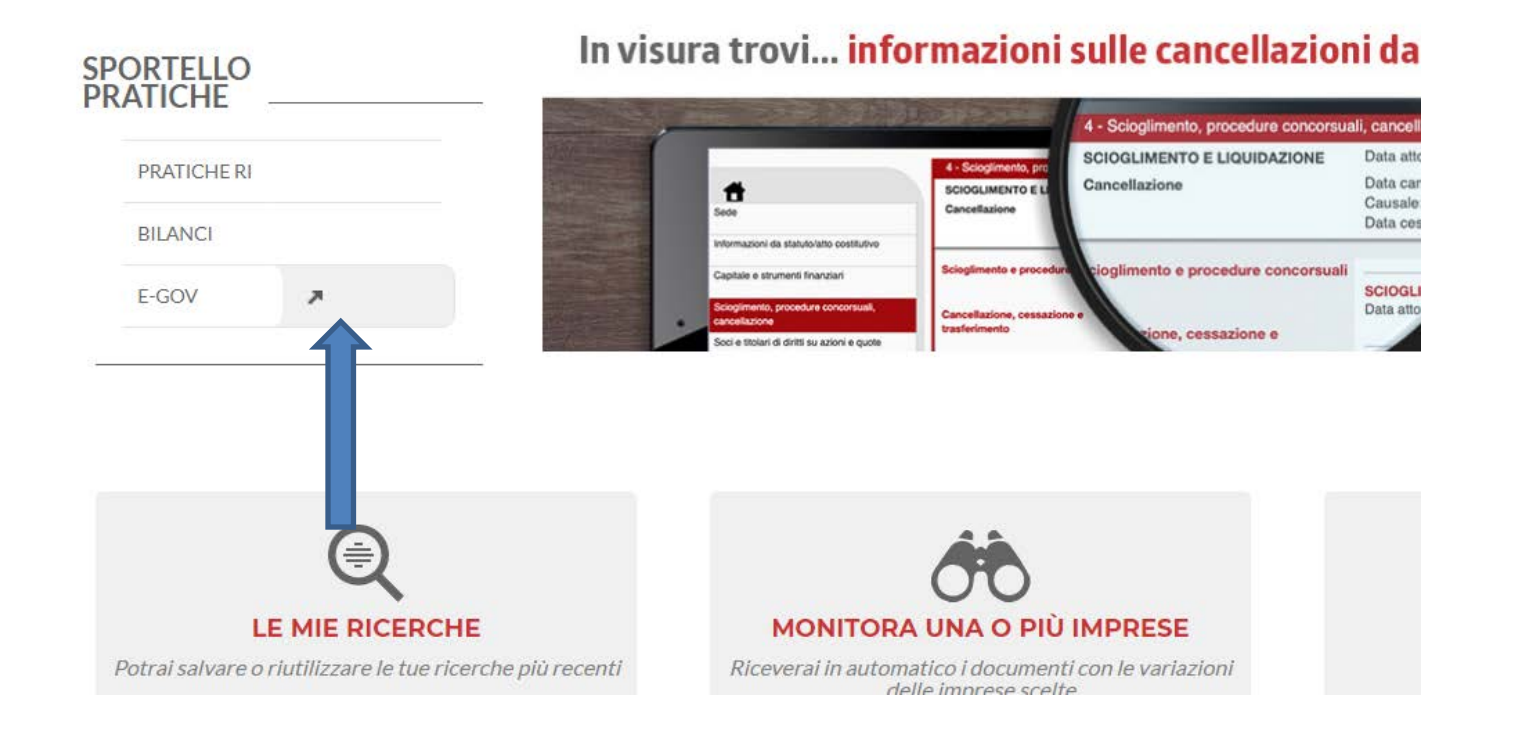

### Camera di Commercio Riviere di Liguria Imperia La Spezia Savona

9

#### Serv. e-Gov > Sportelli Telematici

#### Servizi di spedizione pratiche telematiche per l'E-Goverment.

Il servizio di acquisizione delle Pratiche da parte degli Sportelli Telematici è attivo dal Lunedí al Venerdí dalle ore 8.00 alle 19.00 ed il Sabato dalle ore 8.00 alle 14.00. Al di fuori di questi orari è comunque possibile usufruire delle funzioni di preparazione ed inoltro dello Pratiche Telematiche che verranno acquisite dallo Sportello corrispondente alla successiva apertura.

#### Lista Sportelli Telematici Disponibili

- Albi e Ruoli Camerali
- Brevetti e Marchi

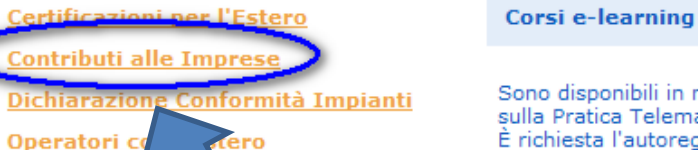

ifi<u>ca</u>

- Prodotti Agro
   ntari Tipici
- Servizio Metrica
  - <u>Richieste</u>

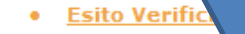

Completamento o modifica ra azione Per completare la registrazione (nel c Nuovo Utente) o modificare i propri dati già inseriti <u>Procedi</u> » Maggiori dettagli nella **nota disponib** 

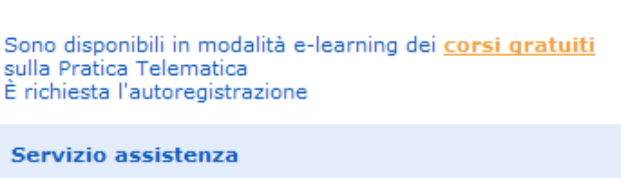

Il servizio di assistenza è disponibile al numero **199 50 20 10** oppure inviando una mail all'indirizzo <u>telemaco@infocamere.it</u>

## Scegliere Contributi alle imprese

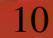

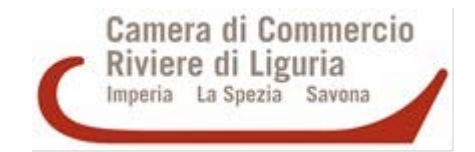

11

## Per iniziare la procedura è necessario cliccare su **CREA MODELLO**

|                                                                                                    | Da Inviare Inviate                                                                                           | <u>Storico</u>                                                                                                    |
|----------------------------------------------------------------------------------------------------|----------------------------------------------------------------------------------------------------|----------------------------------------------------------------------------------------------------|
| Agef<br>Contributi Erogati dalle Camere                                                                       | <b>Il servizio web per il depo</b><br>Il Servizio <b>Sportello Telem</b><br>telematico dei dati relativi all | <b>sito delle domande</b><br><b>atico AGEF</b> consente di effettuare l'invio<br>e pratiche di richiesta contributi alla CdC. |
| SALDO E DISPONIBILITA'                                                                                        |                                                                                                    |                                                                                                    |
| envenuto sig.                                                                                                 | íl suo credito disponibile è :                                                                               | Tariffa         € 1,15           Diritti         € 243,90                                                                     |
| AVVISO<br>Unioncamere Emilia-Romagna - Si avvisano gli<br>inviare pratiche allo sportello. Gli utenti potrann | utenti che il 21,22,23 febbraic<br>o operare regolarmente da lun                                             | o 2020 non sara' possibile predisporre ed<br>edi' 24 febbraio 2020.                                                           |
| CORSO E-LEARNING                                                                                              |                                                                                                    |                                                                                                    |

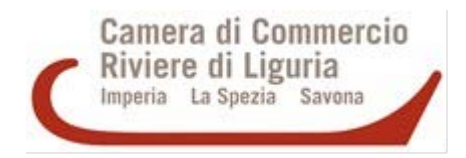

12

La funzione "Crea modello" consente, attraverso la compilazione di un form, di predisporre un file in formato .xml, che verrà generato automaticamente dal sistema, come risultato dell'inserimento di informazioni sull'impresa.

L'utente attiva la ricerca delle informazioni anagrafiche sul registro imprese, impostando la sigla della provincia dove ha sede legale l'impresa (IM/SP/SV) ed indica il numero REA (repertorio economico amministrativo) oppure il codice fiscale dell'impresa.

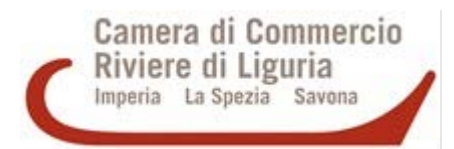

| http://webtelemaco.infocamere.it/newt/public.h  | m $\mathcal{P} - Z \mathcal{O} 	imes $ WebTele                                | m a c o Info ×                                                 | <b>h</b> ★ ‡                  |
|-------------------------------------------------|-------------------------------------------------------------------------------|----------------------------------------------------------------|-------------------------------|
| Modifica Visualizza Preferiti Strumenti ?       |                                                                               | ÷                                                              |                               |
| 🏉 Siti suggeriti 🔻 📳 Ulteriori componenti 👻 🛄 🛛 | to tematico della Rifor 🧃 Login                                               | 🚵 🔻 🖾 🖶 🖛 Pagina                                               | ▼ Sicurezza ▼ Strumenti ▼ 🕢 ▼ |
|                                                 |                                                                               | MAPPA GUIDA CONTATTACI ESCI                                    |                               |
|                                                 | 🚺 registroimprese.it 📠                                                        |                                                                |                               |
|                                                 | elemaco                                                                       | VISURE, BILANCI E PROTESTI SPORTELLO PRATICHE                  |                               |
|                                                 |                                                                               |                                                                |                               |
|                                                 | Pratiche R.I.    Pratiche Protesti    Bilanci    Strumenti Software    Serviz | die-gov                                                        |                               |
|                                                 | Sportelli Telematici   Servizi Software House                                 |                                                                |                               |
|                                                 | Info St                                                                       | ato avanzamento pratiche <u>News</u> Link utili 🎱 Guida 📖 Esci |                               |
|                                                 |                                                                               |                                                                |                               |
|                                                 | Home Crea Modello Nuova Aperte C                                              | hiuse Storico                                                  |                               |
| -                                               |                                                                               |                                                                |                               |
|                                                 |                                                                               |                                                                |                               |
|                                                 | Sede o unità beneficiaria: ricerca                                            |                                                                |                               |
|                                                 | CCIAA SV •                                                                    |                                                                |                               |
|                                                 | Numara DEA                                                                    |                                                                |                               |
|                                                 |                                                                               |                                                                |                               |
|                                                 | Codice fiscale                                                                |                                                                |                               |
|                                                 |                                                                               | Cerca                                                          |                               |
|                                                 |                                                                               |                                                                |                               |
| L                                               |                                                                               |                                                                |                               |
|                                                 |                                                                               |                                                                |                               |
|                                                 |                                                                               |                                                                |                               |
|                                                 |                                                                               |                                                                |                               |
|                                                 |                                                                               |                                                                |                               |
|                                                 |                                                                               |                                                                |                               |
|                                                 |                                                                               |                                                                |                               |
|                                                 |                                                                               |                                                                |                               |
|                                                 |                                                                               |                                                                |                               |
|                                                 | Copyright © InfoCamere S. C. p. A Tutti i diritti riservati - P.IVA: 02313    | 3821007 - Camere di Commercio d'Italia                         |                               |
|                                                 |                                                                               |                                                                | C 125% 👻                      |
|                                                 |                                                                               | I 🔤 📚 🐝 👘 🔟 I                                                  | 5 🕵 🜗 🛄 🌒 🍡 12:05             |
|                                                 |                                                                               |                                                                |                               |
|                                                 |                                                                               |                                                                |                               |
|                                                 |                                                                               |                                                                |                               |
|                                                 |                                                                               |                                                                |                               |

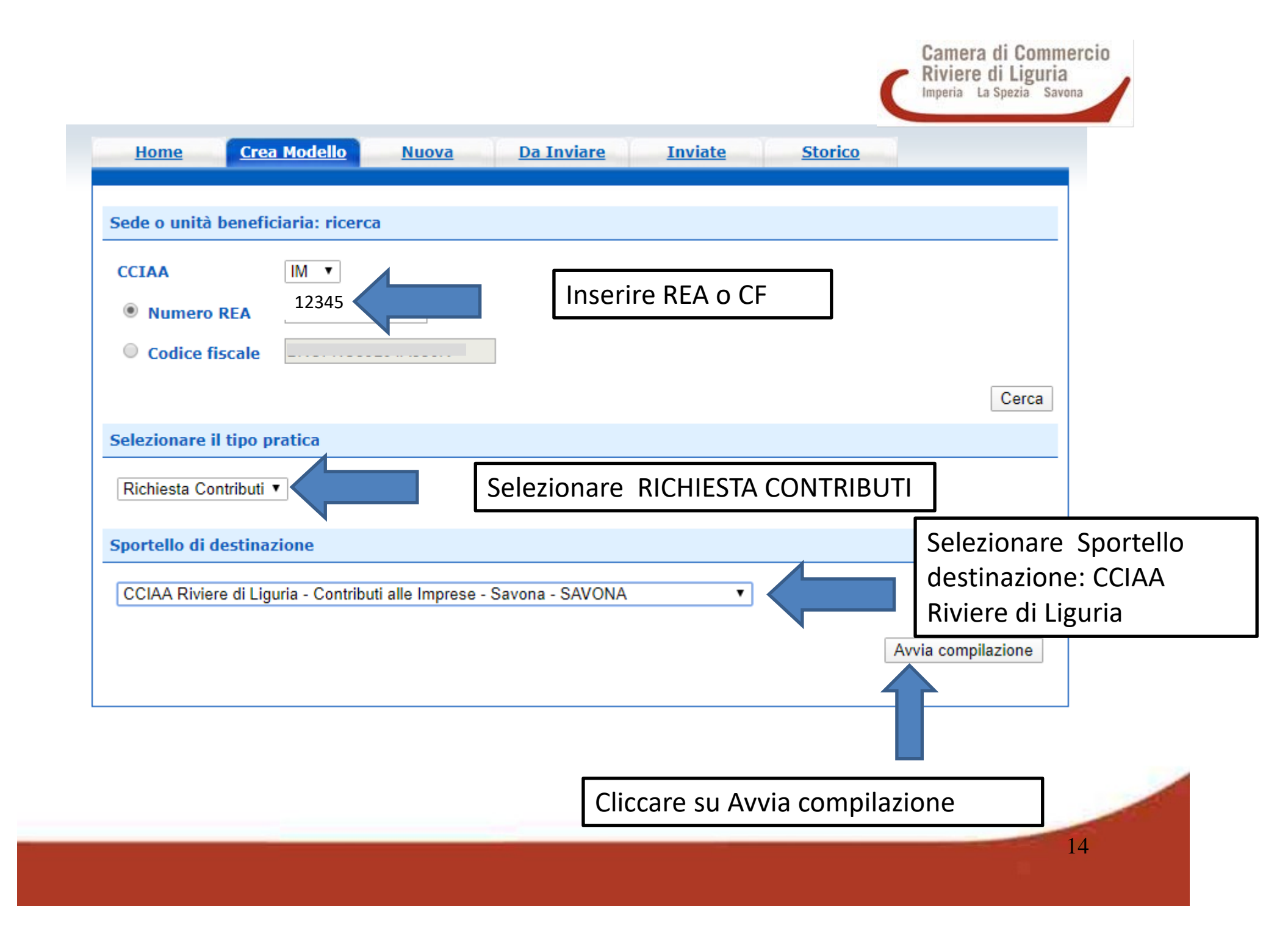

|                                                              |                      | Richiesta C              | ontributi                |  |                 |
|--------------------------------------------------------------|----------------------|--------------------------|--------------------------|--|-----------------|
| ntributo                                                     |                      |                          |                          |  |                 |
| portello di<br>estinazione                                   | CCIAA Riviere di Lig | uria - Contributi alle I | mprese - Savona - SAVONA |  | Selezionare ban |
| ando *<br>otale spese<br>ichiarate al netto<br>ell' I.V.A. * | , 00                 |                          | Inserire importo         |  | dal menu a tenc |
| nporto<br>ontributo<br>chiesto *                             | , 00                 | <                        | Inserire importo         |  |                 |
| de o unità benefic                                           | iaria: dati impresa  |                          |                          |  |                 |
| umero REA:                                                   |                      |                          |                          |  |                 |
| odice fiscale:                                               |                      |                          |                          |  |                 |
| enominazione:                                                |                      |                          |                          |  |                 |
| mune                                                         |                      |                          |                          |  |                 |
| distant                                                      | L <b>CAP</b> :       |                          |                          |  |                 |
|                                                              |                      |                          |                          |  |                 |

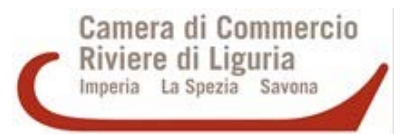

Procedere come di seguito indicato:

- selezionare il bando di interesse
- indicare il totale delle spese e l'ammontare del contributo richiesto
- confermare la partita IVA
- selezionare il settore al quale l'impresa appartiene dal menu a tendina
- indicare il Numero INPS, in assenza di tale informazione valorizzare a zero
- riportare l'indirizzo email da utilizzare per richiedere integrazioni (PEC)
- Iasciare in bianco i seguenti campi: NUMERO DIPENDENTI, DIMENSIONE IMPRESA, IMPRESA GIOVANILE, IMPRESA FEMMINILE, FATTURATO/EXPORT
- indicare i dati del referente per la pratica

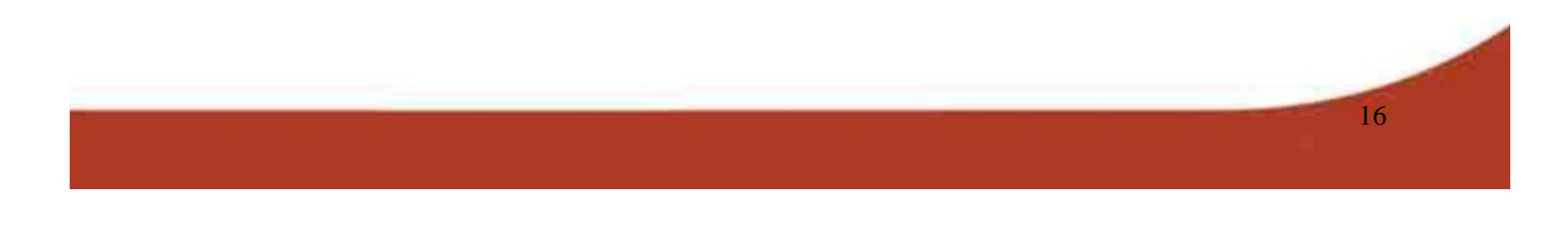

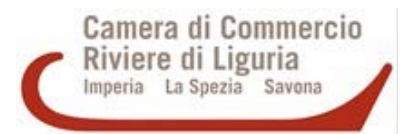

- selezionare il presentatore (se presente in elenco, nel solo caso in cui l'impresa non abbia la convenzione Telemaco e incarichi un presentatore)
- Inserire anagrafica del presentatore (nel solo caso in cui l'impresa non abbia la convenzione Telemaco e incarichi un presentatore)
- non compilare sezione riservata ai Consorzi
- selezionare Bonifico dal menu a tendina proposto nel campo MODALITA' PAGAMENTO CONTRIBUTO
- inserire codice IBAN nel campo successivo
- Imposta di bollo virtuale: lasciare selezionato NO a meno che l'impresa non dichiari di appartenere ad una delle categorie esenti dal versamento dell'imposta di bollo ai sensi del D.P.R. 642 del 26.10.1972.

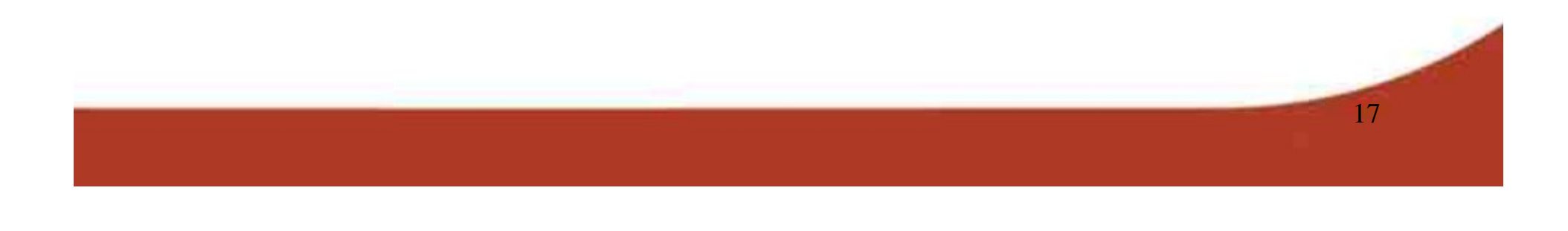

## GENERAZIONE DEL MODELLO BASE

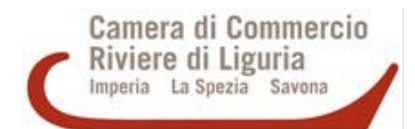

Compilati i campi richiesti occorre cliccare su "**scarica modello base**".

Viene generato un file formato .xml che deve essere salvato su PC con un nome significativo (es. **nome dell'impresa\_bandofiere2020**) e quindi firmato digitalmente dal legale rappresentante dell'impresa oppure dal presentatore delegato per la presentazione dell'istanza nel caso in cui l'impresa si avvalga di un soggetto terzo per l'invio della pratica telematica di contributo.

Il file firmato digitalmente assume il formato .xml.p7m

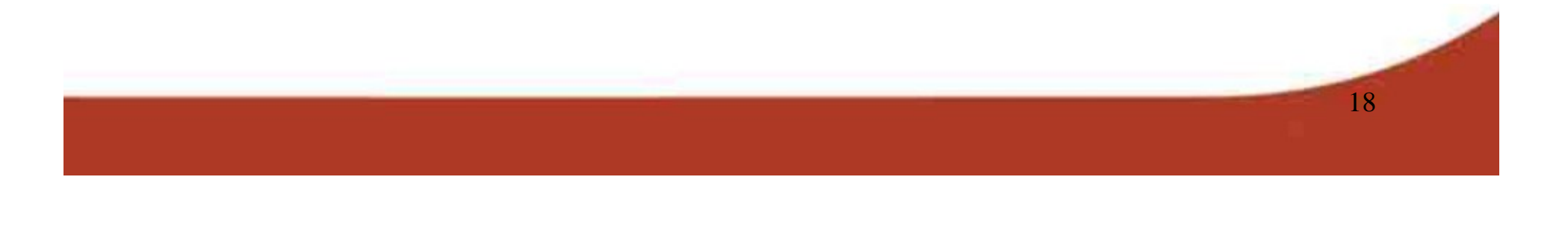

## PREPARAZIONE E INVIO DEL FASCICOLO DI DOMANDA

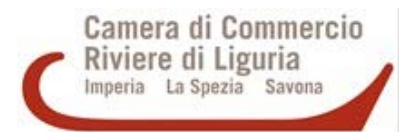

| Home Crea Modello Nuova Da Inviare Inviate Storico                   |
|----------------------------------------------------------------------|
| Sede o unità beneficiaria: ricerca                                   |
|                                                                      |
| • Numero REA 12345                                                   |
| Codice fiscale                                                       |
| Cerca                                                                |
|                                                                      |
| Comune: E                                                            |
| Indirizzo :                                                          |
| Selezionare il tipo pratica                                          |
| Richiesta Contributi 🔻                                               |
| Sportello di destinazione                                            |
| CCIAA Riviere di Liguria - Contributi alle Imprese - Savona - SAVONA |
| Modello Base Scegli file Mbase_AGEFVA.xml.p7m file .xml.p7m          |
| Avvia creazione                                                      |
|                                                                      |

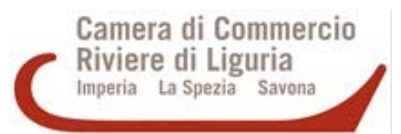

- 1. Terminata l'operazione di firma, proseguire cliccando sul tasto "NUOVA" per allegare il MODELLO BASE precedentemente creato (i dati identificativi del soggetto vengono valorizzati in automatico).
- 2. Inserire sigla provincia dell'impresa e numero REA o codice fiscale
- 3. Selezionare TIPO PRATICA = CONTRIBUTI
- 4. Selezionare SPORTELLO DI DESTINAZIONE = CCIAA Riviere di Liguria Contributi
- 5. Allegare il MODELLO BASE creato precedentemente e FIRMATO DIGITALMENTE: cliccare su "Sfoglia" e allegare il file salvato sul pc. Il formato del file deve essere .xlm.p7m.
- 6. Dopo aver allegato il modello base, cliccare su "Avvia creazione".

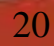

| <u>Home Crea Modello Nuova Da Inv</u>                                      | iare <u>Inviate</u> | <u>Storico</u>      |                 | Camera di Commerc<br>Riviere di Liguria<br>Imperia La Spezia Savona |
|----------------------------------------------------------------------------|---------------------|---------------------|-----------------|---------------------------------------------------------------------|
| <u>Allega</u>   <u>Annotazioni</u>   <u>Annulla</u>   <u>Invia Pratica</u> |                     |                     | <u>Indietro</u> |                                                                     |
| Scheda dettaglio pratica: M20227L2121                                      |                     |                     |                 |                                                                     |
| Tipo Pratica: Richiesta Contributi                                         |                     |                     |                 |                                                                     |
| Denominazione:                                                             |                     |                     |                 |                                                                     |
| Codice Fiscale:                                                            |                     |                     |                 |                                                                     |
| Mittente: Prova Prova                                                      |                     |                     |                 |                                                                     |
| Aperta in data: 27-02-2020                                                 |                     |                     |                 |                                                                     |
| Sportello: CCIAA Riviere di Liguria - Contributi alle Imprese              | e - Savona          |                     |                 |                                                                     |
| Annotazioni mittente:                                                      |                     |                     |                 |                                                                     |
| Lista Allegati:                                                            |                     |                     |                 |                                                                     |
| elemento trovato.                                                          |                     |                     |                 |                                                                     |
| Descrizione                                                                | Tipo Allegato       | Allegato il         | Operazioni      |                                                                     |
| Modello base                                                               |                     |                     | Visualizza      |                                                                     |
| Firmatario:                                                                | MODELLO BASE        | 27-02-2020 11:21:21 | Scarica         |                                                                     |
|                                                                            |                     |                     |                 |                                                                     |

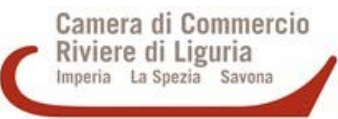

- Il sistema controlla se la firma digitale è stata apposta; in caso contrario segnala che il file allegato non è firmato e blocca la compilazione.
- Il controllo della firma avviene nel momento in cui il file viene allegato alla pratica:
  - Compare "V" verde: la pratica è stata correttamente elaborata ed è pronta per l'invio;
  - Compare "V" rossa: la firma è scaduta o non valida e non può essere elaborata.
- Cliccare su "visualizza" per una verifica dei dati inseriti.
- La domanda risulterà invalida (e irricevibile) se il modello base sarà firmato digitalmente da soggetto diverso dal legale rappresentante o titolare dell'impresa.

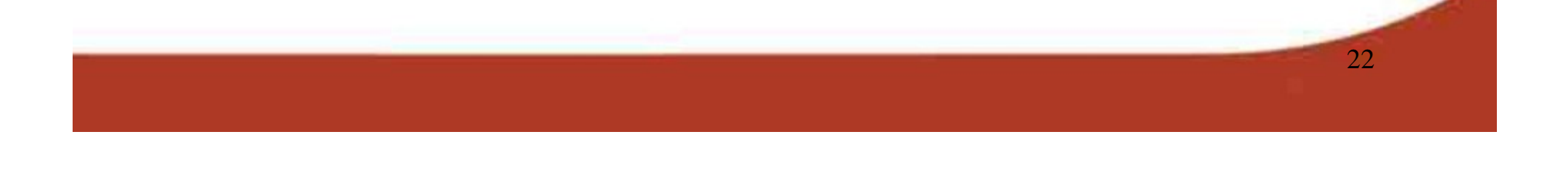

Camera di Commercio Riviere di Liguria Imperia La Spezia Savona

23

Nella lista allegati compare solo il modello base perché tutta la documentazione richiesta dal bando, cioè il modulo di domanda e i relativi allegati non sono ancora stati allegate alla pratica.

L'impresa deve quindi scaricare dal sito camerale la modulistica richiesta dal bando e compilare tutti i campi richiesti.

Quindi tutti i modelli vanno trasformati in file digitali attraverso la creazione di uno o più file in formato .pdf/a e firmati digitalmente (il formato finale dei file deve essere .p7m).

Il modulo di domanda non va mai confuso con il modello base che è generato automaticamente dal programma. Entrambi devono sempre essere presenti.

Si ricorda che, mentre il modello base può essere firmato anche dall'eventuale soggetto delegato all'invio telematico, gli altri documenti devono essere obbligatoriamente firmati dal titolare/legale rappresentante dell'impresa.

## DOCUMENTI DA ALLEGARE AL MODELLO BASE

Oltre al "MODELLO BASE" generato dal sistema è necessario allegare il modulo di domanda e i relativi allegati come previsto dal bando camerale.

Per allegare i singoli file occorre cliccare su "Allega".

| Home Crea Modello Nuova Da Ir                                                                                                    | <u>iviare Inviate</u> | <u>Storico</u>      |                                     |
|----------------------------------------------------------------------------------------------------|-----------------------|---------------------|-------------------------------------|
| <u>Allega</u>   <u>Annotazioni</u>   <u>Annulla</u>   <u>Invia Pratica</u>                                                                                                    |                       |                     | <u>Indietro</u>                     |
| R                                                                                                    |                       |                     |                                     |
| Scheva Scheva Sc |                       |                     |                                     |
| Tipo Pratica: Richiesta Contributi                                                                                                    |                       |                     |                                     |
| Denominazione                                                                                                    |                       |                     |                                     |
| Codice Fiscale: Cherry Constant                                                                                                    |                       |                     |                                     |
| Mittente: Prova Prova                                                                                                    |                       |                     |                                     |
| Aperta in data: 27-02-2020                                                                                                    |                       |                     |                                     |
| Sportello: CCIAA Riviere di Liguria - Contributi alle Impre                                                                                                    | ese - Savona          |                     |                                     |
| Annotazioni mittente:                                                                                                    |                       |                     |                                     |
| Lista Allegati:                                                                                                    |                       |                     |                                     |
| 1 elemento trovato.                                                                                                    |                       |                     |                                     |
| Descrizione                                                                                                    | Tipo Allegato         | Allegato il         | Operazioni                          |
| Modello base                                                                                                    |                       |                     |                                     |
| Firmatario:                                                                                                    | MODELLO BASE          | 27-02-2020 11:21:21 | <u>visualizza</u><br><u>Scarica</u> |
| 1 elemento trovato.                                                                                                    |                       |                     |                                     |

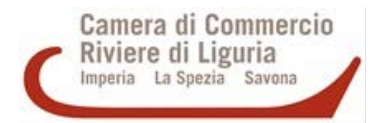

24

Compare la seguente videata in cui procedere alla ricerca del file pdf.p7m da allegare e selezionare la voce corrispondente del menù a tendina "CODICE DOCUMENTO".

- CLICCARE SU SCEGLI FILE
- LA DESCRIZIONE VIENE IMPOSTATA IN AUTOMATICO DAL SISTEMA
- Selezionare nel campo "CODICE DOCUMENTO" la voce "MODELLO DI DOMANDA CONTRIBUTI"
- Individuare il file .p7m salvato sul PC
- Cliccare su ALLEGA E CONTINUA

| Home                                    | Crea Modello      | Nuova             | <u>Da Inviare</u> | Inviate  | <u>Storico</u> |                 |
|-----------------------------------------|-------------------|-------------------|-------------------|----------|----------------|-----------------|
|                                         |                   |                   |                   |          |                | <u>Indietro</u> |
| ESTIONE A                               | LLECATO: incorimo | nto allegato      |                   |          |                |                 |
|                                         | LLEGATU: Inserime | nto allegato      |                   |          |                |                 |
| LUTIONE A                               |                   |                   |                   |          |                |                 |
| Nome file                               | Scegli file       | Nessun file selez | zionato           |          |                |                 |
| Nome file<br>Descrizione                | Scegli file       | Nessun file selez | zionato           |          |                |                 |
| Nome file<br>Descrizione<br>Codice doci | Scegli file       | Nessun file selez | zionato           | <b>•</b> |                | ,               |
| Nome file<br>Descrizione<br>Codice docu | Scegli file       | Nessun file selez | zionato           | <b>•</b> |                | ,               |

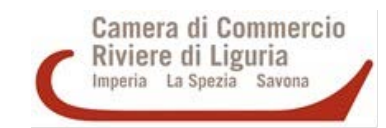

Per allegare il modulo di domanda:

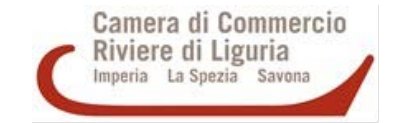

- Selezionare il file .pdf.p7m firmato digitalmente
- La descrizione viene impostata in automatico dal sistema
- Selezionare codice documento = modulo domanda contributo

| Home Crea                                    | Modello <u>Nuova</u> <u>Da Inviare</u> <u>Inviate</u> <u>Storico</u>                                                                    |                 |
|----------------------------------------------|----------------------------------------------------------------------------------------------------|-----------------|
|                                              |                                                                                                    | <u>Indietro</u> |
| GESTIONE ALLEGAT                             | 0: inserimento allegato                                                                                                    |                 |
| Nome file<br>Descrizione<br>Codice documento | Scegli file DOMANDA_CIBUTO.p7m<br>DOMANDA_CONTRIBUTO.p7m<br>M01 - MODULO DOMANDA CONTRIBUTO  Allega e continua Allega e termina Annulla |                 |

Per continuare ad allegare gli altri documenti CLICCARE SU "Allega e continua" e procedere come per il modulo di domanda allegando tutti gli allegati previsti dal bando camerale (dichiarazioni sostitutive, fatture, ecc.)

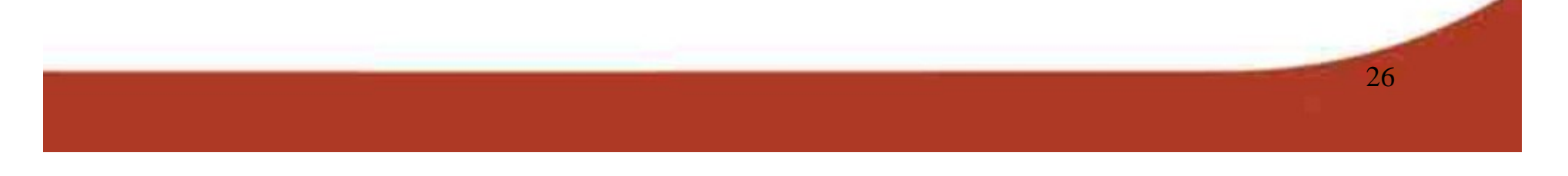

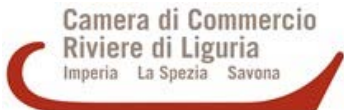

27

Nel momento in cui la pratica è considerata completa (Modello Base + allegati + eventuali annotazioni) cliccare sulla voce **"Allega e termina**"

Quindi è possibile procedere all'INVIO DEL FASCICOLO DI DOMANDA: CLICCARE SU "**Invia pratica**" e confermare

| STIONE ALLECAT  | Or incorimonto allogato                    | Tituletto |
|-----------------|--------------------------------------------|-----------|
| STIONE ALLEGAT  |                                            |           |
| ome file        | Scegli file DICHIARAZIOIVA.pdf.p7m         |           |
| escrizione      | DICHIARAZIONE_SOSTITUTIVA.pdf.p7m          |           |
| odice documento | D01 - DICHIARAZIONE SOSTITUTIVA            |           |
|                 | Allega e continua Allega e termina Annulla |           |
|                 |                                            |           |
|                 |                                            |           |

| Home Crea Modello Nuova Da Invi                                                 | are <u>Inviate</u> | <u>Storico</u>      |                              |        | Camera di Commercio<br>Riviere di Liguria<br>Imperia La Spezia Savona |
|---------------------------------------------------------------------------------|--------------------|---------------------|------------------------------|--------|-----------------------------------------------------------------------|
| • Il file "DICHIARAZIONE_SOSTITUTIVA.pdf.p7m" è st                              | ato allegato       |                     |                              |        |                                                                       |
| <u>Allega</u>   <u>Annotazioni</u>   <u>Annulla</u>   <u>Invia Pratica</u>      |                    |                     | <u>Indietro</u>              |        |                                                                       |
| Scheda dettaglio pratica: M20227L2121                                           | ~                  |                     |                              |        |                                                                       |
| Tipo Pratica: Richiesta Contributi                                              |                    |                     |                              |        |                                                                       |
| Denominazione: OLIO ROI DI BOERI FRANCO                                         |                    |                     |                              |        |                                                                       |
| Codice Fiscale: BRCTVCTCCCCCCC                                                  | PFR I              |                     | EL FASCI                     |        | I DOMANDA                                                             |
| Mittente: Prova Pro                                                             |                    |                     |                              |        | /                                                                     |
| Aperta in data: 27                                                              | CLIC               | CARL 30             |                              | NAIICA |                                                                       |
|                                                                                 |                    |                     |                              |        |                                                                       |
| Annotazioni mittente:                                                           | - Savona           |                     |                              |        |                                                                       |
| Lista Allegati:                                                                 |                    |                     |                              |        |                                                                       |
| elementi trovati e visualizzati                                                 |                    |                     |                              |        |                                                                       |
| Descrizione DICHIARAZIONE SOSTITUTIVA.ndf.nZm                                   | Tipo Allegato      | Allegato Il         | Operazioni                   |        |                                                                       |
| biching alone_bobilioning anprin                                                | DICHIARAZIONE      | 27-02-2020 13:23:21 | <u>Visualizza</u><br>Scarica |        |                                                                       |
| Firmatario:<br>MORALDO LUCIANO Codice Fiscale: MRLLCN65E21I138Z                 | SOSTITUTIVA        |                     | Annulla                      |        |                                                                       |
| Firmatario:<br>MORALDO LUCIANO Codice Fiscale: MRLLCN65E21I138Z<br>Modello base | SOSTITUTIVA        |                     | Annulla                      |        |                                                                       |

Il sistema conferma l'invio della pratica

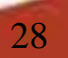

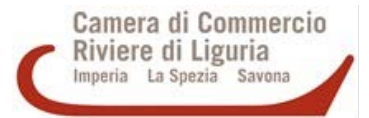

All'indirizzo e-mail segnalato al momento della registrazione ai Servizi e-gov **pervengono le comunicazioni inerenti la nuova pratica inviata**.

In automatico infatti **il sistema Telemaco effettua dei controlli** sulla pratica relativi per esempio ai pagamenti del diritto annuale e genera due tipi di esito: **positivo / sospeso**.

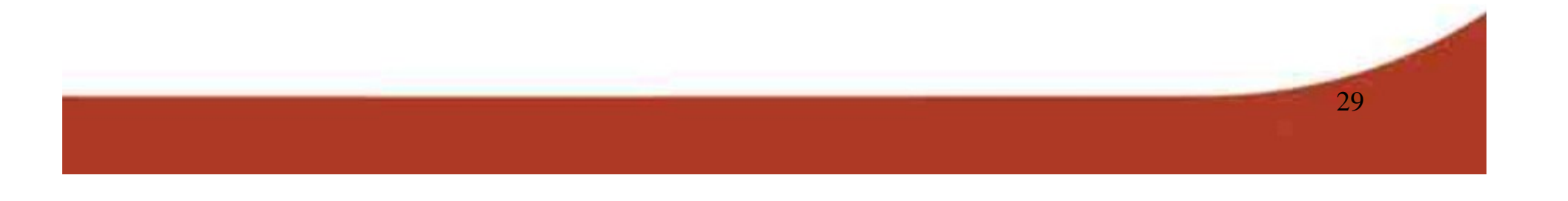

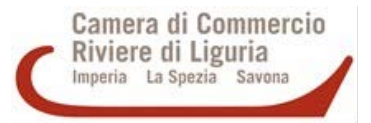

30

In realtà il controllo non è dettagliato perché in fase di istruttoria il competente ufficio camerale provvederà a richiedere integrazioni o chiarimenti alle imprese.

N.B. L'esito sospeso non indica che la domanda non è stata inviata, ma che il controllo automatico ha rilevato qualche aspetto negativo. Solo nel caso in cui, dopo l'invio della pratica, non arrivasse alcuna mail è bene telefonare all'ufficio della Camera di Commercio competente per l'istruttoria al fine di controllare di aver effettivamente spedito la pratica. Per informazioni sui bandi e sull'invio delle pratiche: Camera di Commercio Riviere di Liguria Ufficio Internazionalizzazione e Sviluppo del territorio

Sede di Imperia: Tel. (0039) 0183-793240

Sede di Savona: Tel. (0039) 019-8314261

promozione@rivlig.camcom.it

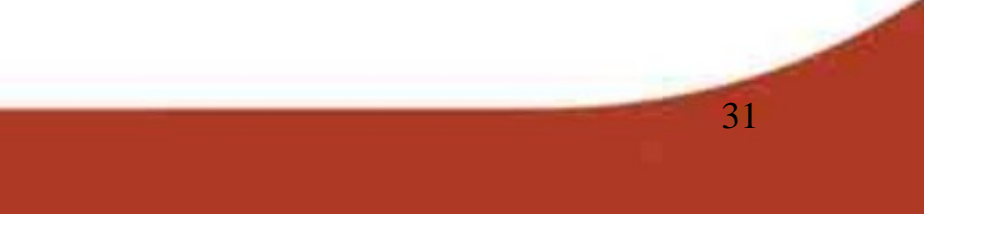